MANUAL DE USUARIO: EDITOR DE PLANTILLAS EN MIKROFICHA

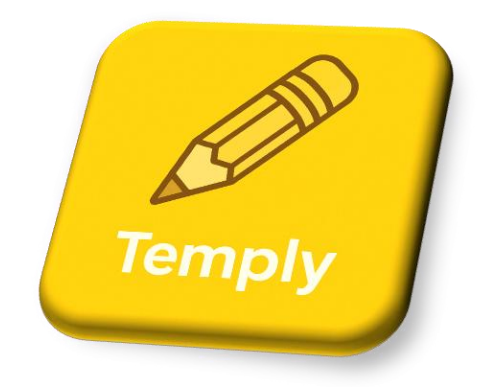

# 🔆 ¿Qué es el Editor de Plantillas?

El **Editor de Plantillas** de MikroFicha es una herramienta visual que te permite **personalizar el diseño de las fichas de acceso a internet** (hotspot) que se generan para tus clientes en routers MikroTik. Desde esta sección puedes modificar fácilmente:

- Colores
- Bordes
- Texto
- Logos

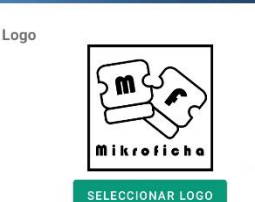

EDITOR DE PLANTILLAS

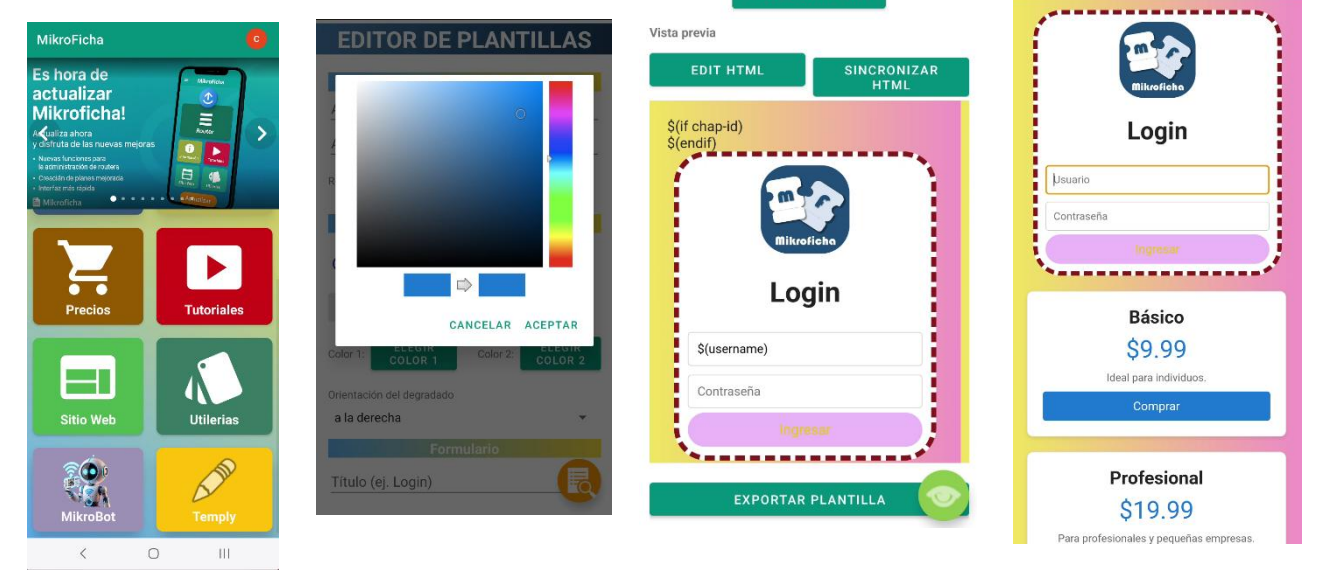

Autor: Mikroficha.com y microficha App, todos los derechos reservados @2025 J. M.

## 🛠 ¿Qué puedes personalizar?

A continuación se describen las secciones que puedes editar. Deja espacio para mostrar una imagen de cada una:

### 1. Colores del diseño

Puedes elegir los colores principales de la ficha: fondo, texto, botones, etc. La imágenes de fondo no deben rebasar los 500 KB

|                            | EDITOR DE PLANTILLAS                  | Vista previa<br>S(if chap-id)<br>S(endif) |                                                       |
|----------------------------|---------------------------------------|-------------------------------------------|-------------------------------------------------------|
|                            |                                       |                                           | Fondo                                                 |
| Color 1: ELEGIR<br>COLOR 1 |                                       | $\bullet$                                 | ● Gradiente ○ Imagen                                  |
| Orientegión del degradado  |                                       | Login                                     | SELECCIONAR IMAGEN DE FONDO                           |
| Orientación del degradado  | CANCELAR ACEPTAR                      | \$(username)                              | Color 1: ELEGIR<br>COLOR 1 Color 2: ELEGIR<br>COLOR 2 |
| a la derecha               | a la derecha 👻                        | Contraseña                                | Orientación del degradado                             |
|                            | Formulario                            |                                           | a la derecha 👻                                        |
|                            | Título (ej. Login)                    | CERRAR                                    |                                                       |
|                            | Texto del campo usuario (ej. Usuario) |                                           |                                                       |

## 2. Bordes y forma del diseño

Define si los elementos tendrán bordes redondeados, bordes sólidos, sombras, etc.

Color de fondo del formulario

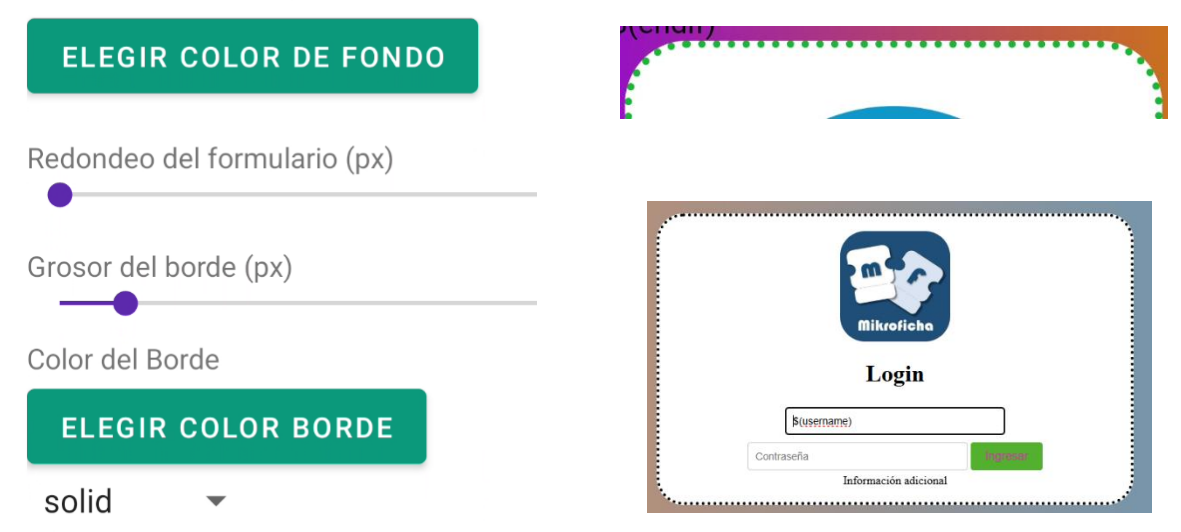

Autor: Mikroficha.com y microficha App, todos los derechos reservados @2025 J. M.

### 3. Texto personalizado

Modifica el mensaje de bienvenida, instrucciones, nombre del negocio, entre otros textos que aparecen en la ficha.

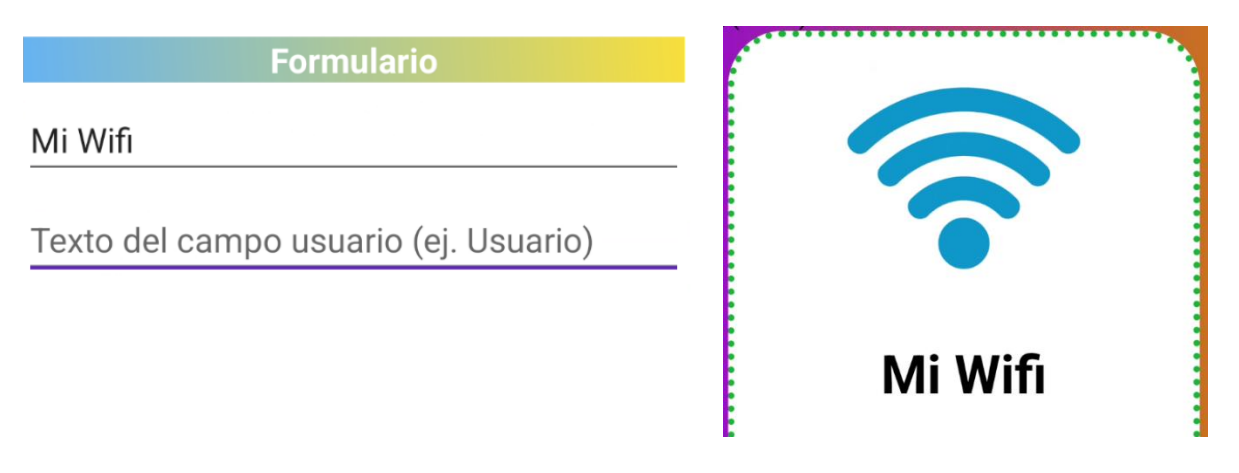

## 4. Logo o imagen del negocio

Puedes cargar una imagen o logotipo para que aparezca en la parte superior de la ficha, los logos no deben rebasar los 300 KB.

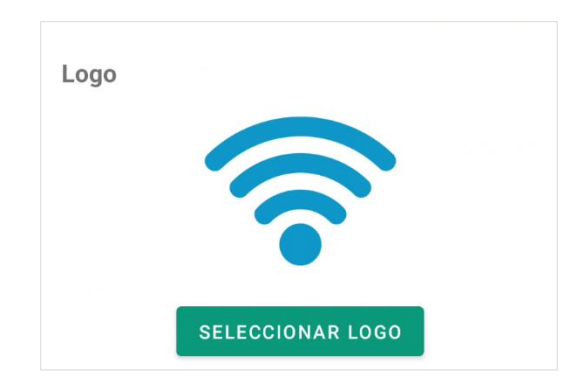

Botón de vista previa de la plantilla

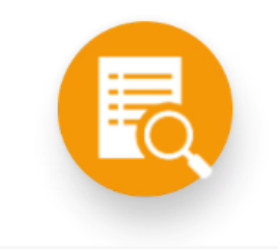

# 💾 ¿Dónde se guarda la plantilla?

Una vez que hayas terminado de personalizar tu plantilla, la app te permite **guardar el diseño generado en tu dispositivo** en el directorio de **Descargas**, dentro se crea un directorio de nombre **hotspot**. Este directorio contiene todos los archivo necesario para que MikroTik lo utilice como plantilla de hotspot.

## 👲 ¿Cómo subir la plantilla al MikroTik?

La app genera los archivos en **Descargas/hotspot** y abre automáticamente el cuadro "**Enviar plantilla al Router**", cuando se ha exportado la plantilla correctamente.

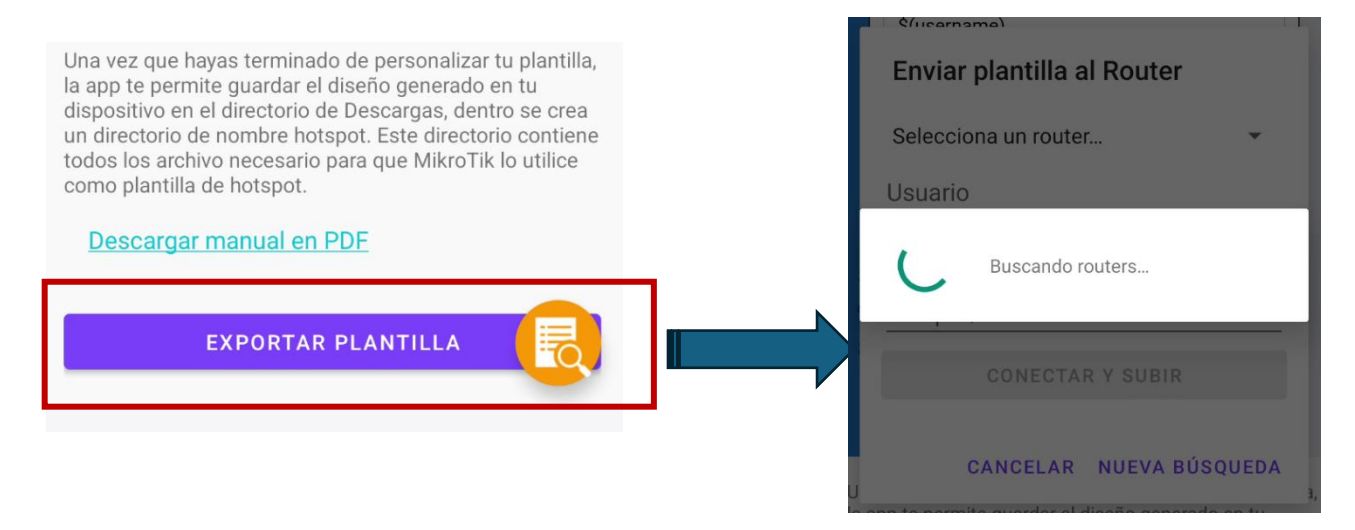

Después de que haga la busque aparece este menú donde podrás seleccionar tu **Mikrotik** si esta en la misma red donde se encuentra conectado tu móvil, en dado caso de que no encuentre ningún dispositivo puedes darle nuevamente a **NUEVA BÚSQUEDA** para volver a realizar la búsqueda en automático del **Router Mikrotik** en la red. Si el Router está disponible solo selecciónalo.

| Enviar plantilla al Router | Enviar plantilla al Router  |  |  |
|----------------------------|-----------------------------|--|--|
| Selecciona un router 👻     | Selecciona un router        |  |  |
| Usuario                    | RouterHotspot 192.168.1.169 |  |  |
| Contraseña                 | Contraseña                  |  |  |
| hotspot/                   | hotspot/                    |  |  |
| CONECTAR Y SUBIR           | CONECTAR Y SUBIR            |  |  |
| CANCELAR NUEVA BÚSQUEDA    | CANCELAR NUEVA BÚSQUEDA     |  |  |

Autor: Mikroficha.com y microficha App, todos los derechos reservados @2025 J. M.

#### MANUAL DE USUARIO: EDITOR DE PLANTILLAS EN MIKROFICHA TEMPLY

| Campo                | Ejemplo  | Notas                                                                     |
|----------------------|----------|---------------------------------------------------------------------------|
| Usuario              | admin    | Debe existir en el router y tener permiso ftp                             |
| Contraseña           | ••••     | Se muestra oculta                                                         |
| Directorio<br>remoto | hotspot/ | Se crea si no existe, o el nombre donde<br>estén tus plantilla enteriores |

### Introduce credenciales y ruta remota

Si todo sale bien se empezará a enviare tu plantilla directamente al **Router Mikrotik** 

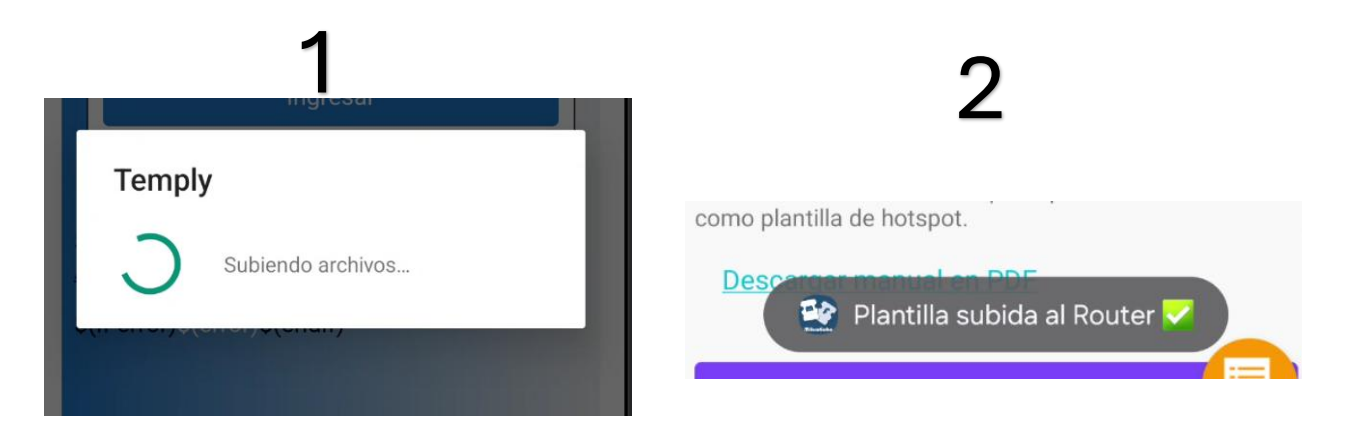

Los archivos están en el Router cuando recibamos la confirmación

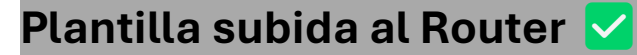

#### MANUAL DE USUARIO: EDITOR DE PLANTILLAS EN MIKROFICHA TEMPLY

| Safe Mode Session | : 192.168.1.169         |                          |          |                 |  |
|-------------------|-------------------------|--------------------------|----------|-----------------|--|
| Quick Set         |                         |                          |          |                 |  |
| CAPEMAN           |                         |                          |          |                 |  |
| Interfaces        | File List               |                          |          |                 |  |
| Winless           | De la ce c              |                          |          |                 |  |
| WerCoard          | He Goud Backup          |                          |          |                 |  |
| WireGuard         | - T 🖻 🚯 Backup Resto    | ore Upload               |          | Find            |  |
| Bridge            |                         | / Tree                   | E.c.     | Counting Tool = |  |
| PPP               | C Septer Omar conf      | <ul> <li>type</li> </ul> | 316 B    | Dec/08/2 +      |  |
| Switch            | a stospot old if        | of file                  | 174 0 KB | New/19/2        |  |
| Mesh              | The support of          | .rtf file                | 215.8 KB | Nov/25/2        |  |
| EIP N             | C ca.cf                 | .ort file                | 1204 B   | Nov/20/2        |  |
|                   | hotspot                 | directory                |          | Apr/23/2        |  |
| E IPV6            | hotspot/alogin.html     | Jitml file               | 2269 B   | Apr/23/2        |  |
| Routing P         | hotspot/background.jpeg | ipeg file                | 2519 B   | Apr/23/2        |  |
| System 1          | hotspot/background.png  | prig file                | 3367 B   | Apr/23/2        |  |
| Queues            | C hateaut Again and     | Jomi nie                 | 838 B    | Apr/23/2        |  |
| Fles              | Hotspot/login.css       | loss ne                  | 4120 B   | hor/23/2        |  |
| 1.00              | A hotspat/logo.jpg      | .jpg file                | 188,2 KB | Apr/23/2        |  |
| Log               | hotspot/logo.png        | .ong file                | 15,7 KB  | Nov/27/2        |  |
| RADIUS            | hotspot/logout.html     | Jtml file                | 1813 B   | Apr/23/2        |  |
| Tools D           | hotspot/md5 js          | js file                  | 6.8 KB   | Apr/23/2        |  |
| New Terminal      | hotspot/radvert.html    | Jhtml file               | 1481 B   | Apr/23/2        |  |
| Make Support of   | •                       |                          |          | •               |  |
| New WepPer        | 27 items 8.9 MB of 1    | 5.0 MiB used             | 44% free |                 |  |
| New Windox        |                         |                          |          |                 |  |
| bit               |                         |                          |          |                 |  |
|                   |                         |                          |          |                 |  |
| Windows h         |                         |                          |          |                 |  |
|                   |                         |                          |          |                 |  |

Comprueba en ti Mikrotik su todo ha salido correctamente.

- **Comprobar en MikroTik** 
  - En WinBox / WebFig abre **Files** ► **hotspot/** y verifica que los archivos aparezcan.
  - Apunta la URL del Hotspot Login a /hotspot/

#### **Prueba desde un dispositivo cliente**

- Conéctate al SSID controlado por el Hotspot.
- Al abrir cualquier página deberías ver tu nuevo *login* con el diseño creado.

#### MANUAL DE USUARIO: EDITOR DE PLANTILLAS EN MIKROFICHA TEMPLY

# **Preguntas frecuentes**

| Pregunta          | Respuesta corta                                     |
|-------------------|-----------------------------------------------------|
| ¿Puedo usar SFTP? | Por ahora la app usa FTP pasivo. Si tu router sólo  |
|                   | permite SFTP habilita el servicio FTP temporalmente |
|                   | o copia los archivos manualmente.                   |
| El router no      | Asegúrate de estar en el mismo segmento L2 (/24 por |
| aparece en la     | defecto 192.168.88.0). Desactiva firewalls que      |
| búsqueda          | bloqueen UDP 5678 (MNDP).                           |
| Error de          | Comprueba usuario/contraseña y que el servicio FTP  |
| autenticación     | esté habilitado en IP 🕨 Services.                   |